## 第37回日本耳鼻咽喉科頭頸部外科学会 秋季大会 参加登録システム 登録方法

① 会員マイページ内上部「会員情報関連」より「講習会参加者事前登録」をクリックします。

| ●般社団法人 日本耳鼻咽喉科頭頸部外科学会<br>会員マイページ |         |             | 会員マイページ | トップ                                 | 会員情報開連▼ | 先生 ログ<br>資格情報▼ | イン中 ログアウト<br>eラーニング |
|----------------------------------|---------|-------------|---------|-------------------------------------|---------|----------------|---------------------|
| シフニレントの                          |         | 47          |         | 会員情                                 | 報則連     |                |                     |
| システムからのお知らせ                      | 会員人ナーダ人 |             |         | 会員情                                 | 報変更     |                |                     |
|                                  | 会員番号    | 0123456     |         | パスワード変更<br>メールアドレス変更<br>支払状況/決済方法設定 |         |                |                     |
|                                  | 入会年月日   | 2000年01月01日 | _       |                                     |         |                |                     |
|                                  | 講習会参加   |             | 参加者事前登録 | J                                   |         |                |                     |

#### ② 「事前登録可能な講習会一覧」をクリックします。

| 講習会参加者事前登録システム 開催一覧                                                                                   |                                                                           |
|----------------------------------------------------------------------------------------------------|---------------------------------------------------------------------------|
| このページでは、事前登録可能な講習会と参加登録済みの講習会の一<br>事前参加登録のお手続きをこれから行う場合は「事前登録可能な講習<br>既にご登録済の事前登録情報の確認や、学会登録証・領収証の印刷は | 覧を閲覧できます。<br>会一覧」、<br>「参加登録済講習会」をクリックしてください。                              |
| <ul> <li>《マニュアル》</li> <li>事前参加登録マニュアル</li> <li>領収書印刷マニュアル</li> </ul>                                  |                                                                           |
| 夏之<br>事前登録可能な講習会一覧<br>事前参加登録の手続きはこちらから。                                                               | 愛加登録済講習会     今年度昨年度の参加登録済の履歴一覧が表示されます。     登録情報の確認・変更や学会登録証・領収書の印刷はこちらから。 |

## ③ 第 37 回秋季大会の「申込」をクリックします。

| 事前登録词                                          | 事前登録可能な講習会一覧                                                                                                    |      |                 |                                       |    |  |
|------------------------------------------------|----------------------------------------------------------------------------------------------------|------|-----------------|---------------------------------------|----|--|
| このページでは<br>講習会の表示に<br>※会の名称に  <br>両方登録を行       | このページでは、開催前の講習会の一覧が表示されます。<br>講習会の表示に時間がかかる場合がございます。ご留意くださいますようお願い申し上げます。<br>※会の名称に【会場参加登録】、【Web参加登録】と記載されている場合は、片方のみ登録するようお願いいたします。<br>両方登録を行った場合、二重決済となってしまいます。 |      |                 |                                       |    |  |
| 開催地1 -<br>※対象の講習会                              | ♥開催地2 - ♥ 開催地3 - ♥ を選択してください。                                                                                                    |      |                 |                                       |    |  |
| 会期                                             | 名称                                                                                                    | 開催地  | 種別              | 事前登録期間                                | 申込 |  |
| 2023年11月18<br>日 9:00~<br>2023年11月19<br>日 18:00 | 第37回日本耳鼻咽喉科頭頸部外科学会 秋季大会                                                                                                    | 神奈川県 | 領域<br>共通<br>補聴器 | 2023年06月28日12:00~<br>2024年01月01日12:00 | 申込 |  |
| 戻る                                             |                                                                                                    |      |                 |                                       |    |  |

④ 該当講習会情報を確認し、画面上部または下部の「申込」をクリックします。

| 開催内容詳細                                                                            |  |
|-----------------------------------------------------------------------------------|--|
| 開催内容の詳細情報を表示しております。<br>事前参加申込を行う場合は、「申込」ボタンを押してください。<br>※ブラウザの「戻る」ボタンは使用しないでください。 |  |
| ※講習会の表示に時間がかかる場合がございます。ご留意くださいますようお願い申し上げます。                                      |  |
| 第37回日本耳鼻咽喉科頭頸部外科学会 秋季大会 (麵) (把) (補助)                                              |  |
| 事前登録期間: 2023年08月10日 12:00~2024年01月10日 12:00<br>● 申込                               |  |
| 認定悉号 003679                                                                       |  |

- ⑤ 現在会員マイページにてご登録いただいている情報が表示されますので、 内容を確認して修正が必要である場合は修正を行ってください。 内容を確認後、「次へ」をクリックします。
- ※ ここでの変更情報は、会員マイページには反映されません。
- ※ メールアドレスは、必ず受信可能なアドレスをご入力ください。

| 参加者情報   |                           |                                                                                     |
|---------|---------------------------|-------------------------------------------------------------------------------------|
| * 氏名    | 漢字                        | 姓 京葉 名 太郎                                                                           |
|         | フリカナ                      |                                                                                     |
| * メールア  | 'ドレス                      |                                                                                     |
| * 連絡先設  | 定                         | 勤務先 ✔ 愛更                                                                            |
| * 連絡先   | 郵便番号                      | -         郵便借号から検索                                                                  |
|         | 都道府県                      | 1:海道 🗸                                                                              |
|         | 市区町村                      | 例:港区                                                                                |
|         | 区町名                       | 例:高輪                                                                                |
|         | 番地                        | [9]: 1 - 1 - 1                                                                      |
|         | 建物・号                      | 例:高輪マンション101                                                                        |
| 施設名等    | I                         |                                                                                     |
| * 電話番号  | ł                         | 内線                                                                                  |
| FAX     |                           |                                                                                     |
| 所属地方    | 部会                        | 栃木県                                                                                 |
| 専門医番    | 号                         | 13686                                                                               |
| 請求書兼    | 領収書宛名情報<br><sup>印字B</sup> | <mark>₩×クレジットカード決済のみシステムでの請求書 兼 領収書印刷が可能になります。</mark><br>名の表示変更をご希望の方はこちらで修正してください。 |
| * 請求書 非 | 兼 領収書宛名                   | 京葉 太郎                                                                               |
|         |                           |                                                                                     |
| j       | 戻る                        | 登録中止 次へ                                                                             |

 ⑥ 画面下部の参加方法を選択いただくのと、購入希望のある講習会がある場合はチェックをしていただき、 画面最下部「次へ」をクリックします。

| 関連                                       | 重講習会の選択                                                                                | 3                                                                             |                                                                  |                             |                                 |               |        |       |                |                  |                       |            |             |
|------------------------------------------|----------------------------------------------------------------------------------------|-------------------------------------------------------------------------------|------------------------------------------------------------------|-----------------------------|---------------------------------|---------------|--------|-------|----------------|------------------|-----------------------|------------|-------------|
| 参加る<br>※ブラ<br>8月24<br>8月21<br>専攻[<br>専門] | 2 希望される講習会に:<br>ラウザの「戻る」ボタ:<br>4日正午までは、専門!<br>5日正午より2つめの東<br>医実技講習は、専攻医<br>医の方は8月25日正午 | チェックを入れ<br>ンは使用しない<br>医実技講習を1 <sup>*</sup><br>厚門医実技講習:<br>の方は8月10E<br>より申込みが可 | いてください。<br>いでください。<br>つのみお申し込み<br>がお申し込みいた<br>引正午から申込み可<br>可能です。 | いいただけます。<br>.だけます。<br>J能です。 |                                 |               |        |       |                |                  |                       |            |             |
| 講習ኗ                                      | えの情報                                                                                   |                                                                               |                                                                  |                             |                                 |               |        |       |                |                  |                       |            |             |
| 選択                                       | 会期                                                                                     |                                                                               | 名称                                                               |                             |                                 | 開催            | 地      | 種別    | 事前登録           | 绿期間              |                       | 事          | ≣前参加登<br>≹費 |
|                                          | 2023年11月18日 9<br>年11月19日 18:0(                                                         | 9:00~2023<br>0                                                                | 第37回日本耳鼻                                                         | 副咽喉科頭頸部外科等                  | 学会 秋季大会                         | 神奈            | 川県     |       | 2023年<br>2024年 | ≅06月28<br>≌01月01 | 3日 12:00 ~<br>日 12:00 | ~ 1        | 8,000 円     |
| 関連調                                      | 講習会の選択                                                                                 |                                                                               |                                                                  |                             |                                 |               |        |       |                |                  |                       |            |             |
| 選択                                       | 開催日時                                                                                   | 講習会講演名                                                                        | 称                                                                |                             |                                 |               | 種      | 5U    | 参加条件           | 単位               | 事前                    | 参加登録書      | L 詳細        |
|                                          | 2023年11月18日<br>10:10~11:40                                                             | 第37回日耳鼻                                                                       | 【秋季大会 実技講】                                                       | 뀔 1                         |                                 |               | •      | tist. |                | 1                | 1,00                  | 0円         | 詳細          |
|                                          | 2023年11月18日<br>10:10~11:40                                                             | 第37回日耳鼻                                                                       | ₩季大会 実技講                                                         | 꿜 2                         |                                 |               | (      | ilit. |                | 1                | 1,00                  | 0円         | 詳細          |
|                                          | 2023年11月18日<br>10:10~11:40                                                             | 第37回日耳鼻                                                                       | 【秋季大会 実技講】                                                       | 껄 3                         |                                 |               | •      | u.    |                | 1                | 1,00                  | 0円         | 詳細          |
| ~                                        | 2023年11日18日                                                                            | 第37回口百息<br>第37回口百息                                                            | 1孙委大会 主持講                                                        | 92 A                        |                                 |               | ſ      | ite   |                | 1                | 1 00                  | <u>п म</u> | 詳細          |
| U                                        |                                                                                        | い<br>ハノティノ<br>の取得はでき                                                          | 11用1個1 第37回日<br>ません。                                             | コーローの日本では、                  | 55 <sup>4</sup> 旧訳広魂留(魂我 3 ~ 0) | / * 山坳調督(リギ1) | и<br>М | ittä  |                | ∪<br>1(補)        | 4,00                  | ניז טי     | BTW         |
|                                          |                                                                                        | 製本版テキス                                                                        | トのご購入(電子                                                         | 版は無料です。)                    |                                 |               |        |       |                |                  | 2,00                  | 0円         | 詳細          |
| * 参加<br>来均<br>現地                         | <b>□方法(予定)</b><br>晶者数把握のためのア<br><sup>−</sup> ・オンデマンド両方 <sup>−</sup>                    | ンケートなのて<br>で参加が可能で                                                            | こ、片方を選択して<br>ごす。                                                 | ζŧ                          |                                 |               |        | C     |                |                  | •                     |            |             |
|                                          | 戻る                                                                                     |                                                                               |                                                                  |                             | 登録中止                            |               |        |       |                |                  |                       | 次へ         |             |

#### ⑦ 申込内容の確認を行い、問題なければ画面下部「決済方法選択」をクリックします。

| 請水書 兼 領収書列                                | 滔     | 4月27日 第二日 4月21日 4月21日 4月11日 4月1100 4月1101 4月11010000000000 |        |      |                                     |            |          |
|-------------------------------------------|-------|----------------------------------------------------------------------------------------------------|--------|------|-------------------------------------|------------|----------|
| 参加情報                                      |       |                                                                                                    |        |      |                                     |            |          |
| 会期                                        | 開催名和  | 东                                                                                                    | 開催地    | 種別   | 事前登録期間                              |            | 事前参加登録費  |
| 2023年11月18日<br>9:00~2023年<br>11月19日 18:00 | 第37回  | 日本耳鼻咽喉科頭頸部外科学会 秋季大会                                                                                                    | 神奈川県   |      | 2023年06月28日<br>~2024年01月01<br>12:00 | 12:00<br>∃ | 18,000 円 |
| 参加費用                                      |       |                                                                                                    |        |      |                                     |            |          |
| 第37回日本耳鼻咽                                 | 喉科頭頸  | 部外科学会 秋季大会                                                                                                    |        |      |                                     |            |          |
| 参加費                                       |       |                                                                                                    |        |      |                                     |            | 18,000 円 |
| 合計                                        |       |                                                                                                    |        |      |                                     |            | 18,000 円 |
| ※参加希望する                                   | 講習会(3 | こ誤りや漏れが無いか、決済前によ                                                                                                    | 必ず再度確認 | してくだ | <i>き</i> さい。                        |            |          |
| 戻る                                        |       | 登行                                                                                                    | 录中止    |      |                                     | 決済         | 方法選択     |

# ⑧ 金額を再度確認し、決済方法をプルダウンより選択してください。

## ※ 第37回秋季大会では、クレジットカード決済のみとなっております。

| 決済方法選択                                                                                                    |          |
|----------------------------------------------------------------------------------------------------|----------|
| 下記の内容で決済情報を選択してください。<br>※ブラウザの「戻る」ボタンは使用しないでください。                                                            |          |
| 参加費用                                                                                                    |          |
| 第37回日本耳鼻咽喉科頭頸部外科学会 秋季大会                                                                                      |          |
| 講習会事前参加登録費                                                                                                   | 18,000 円 |
| 合計                                                                                                    | 18,000 円 |
| 決済方法                                                                                                    |          |
| ■ クレジットカード                                                                                                   |          |
| ご利用いただけるクレジットカードはVISA・マスターカード・JCB・ダイナース・アメックスカードとなります。<br>会員マイページに現在登録されているクレジットカードもしくは、新規のクレジットカードがご利用できます。 |          |
| 決済方法     選択してください >                                                                                          |          |
| 最後に事前参加登録完了画面が表示され、登録が完了した案内と申込番号が表示されますので<br>ご確認いただいてからブラウザを閉じるようお願いいたします。                                  |          |
| ※登録完了画面が表示されないままブラウザを閉じてしまった場合、決済が正常に行えないことがごな<br>※登録を中止する場合は、画面下部「登録中止」をクリックしてください。                         | ざいます。    |
| 戻る 登録中止                                                                                                    |          |

### プルダウンより決済方法を選択すると「次へ」ボタンが表示され、先に進むことが可能です。

| 決済方法                                                                                     | クレジットカードマ                |                            |          |            |
|------------------------------------------------------------------------------------------|--------------------------|----------------------------|----------|------------|
| 最後に事前参加登録完<br>ご確認いただいてから                                                                 | 了画面が表示され、登<br>ブラウザを閉じるよう | 録が完了した案内と申込番号<br>お願いいたします。 | が表示されますの | <u>ज</u> ् |
| ※登録完了画面が表示されないままブラウザを閉じてしまった場合、決済が正常に行えないことがございます。<br>※登録を中止する場合は、画面下部「登録中止」をクリックしてください。 |                          |                            |          |            |
| 戻る                                                                                       |                          | 登録中止                       |          | 次へ         |

- ⑨ カード情報を入力いただき、「決済」をクリックします。
- ※ ここで入力されたカード情報は、学会事務局や運営事務局は保持いたしません。 決済会社のみ決済のためだけに利用いたします。
- ※本画面にてブラウザバックを行わないでください。二重決済が発生する場合がございます。 申込を中止する場合は必ず「戻る」もしくは「登録中止」をクリックしてください。

| 決済方法                                                    |                                                                                          |  |  |  |  |
|---------------------------------------------------------|------------------------------------------------------------------------------------------|--|--|--|--|
| 決済方法 クレジ                                                | マットカード                                                                                   |  |  |  |  |
| メールアドレス                                                 | a@a                                                                                      |  |  |  |  |
| 電話番号                                                    | 0000-00-0000                                                                             |  |  |  |  |
| * クレジットカード番号                                            |                                                                                          |  |  |  |  |
| * カード名義         ローマ字姓(大文字)         ローマ字名(大文字)           |                                                                                          |  |  |  |  |
| * カード有効期限                                               |                                                                                          |  |  |  |  |
| カード確認番号(カード裏面)                                          | カードの不正使用を防ぐため、カード裏面にある3桁(アメックスは表面に4桁)のカード確認番号を<br>入力してください。<br>※カードに記載がない場合は入力無しで登録できます。 |  |  |  |  |
| ■ クレジットカード情報登録に                                         | 増するご注意                                                                                   |  |  |  |  |
| ご利用いただけるクレジットカー                                         | ドはVISA・マスターカード・JCB・ダイナース・アメックスカードとなります。                                                  |  |  |  |  |
| クレジット決済については、株式<br>これより個人情報およびクレジッ<br>入力情報はSSL(暗号化通信)に、 | 会社ROBOT PAYMENTのインターネット決済サービスを利用致します。<br>トカード情報はクレジット会社にオンライン連携します。<br>より通信されます。         |  |  |  |  |
| クレジット決済ご利用にあたり、                                         | 株式会社ROBOT PAYMENTにクレジットカード情報を登録していただきます。                                                 |  |  |  |  |
| ※ここで入力した内容は学会に登<br>株式会社ROBOT PAYMENTのう                  | 録している会員情報には反映されません。<br>データシステムに登録され安全に管理されます。                                            |  |  |  |  |
|                                                         |                                                                                          |  |  |  |  |
| 戻る                                                      | 登録中止                                                                                     |  |  |  |  |

確認のポップアップが表示されますので、問題ない場合は「完了」をクリックします。

※ 「完了」をクリックしない場合は必ず「キャンセル」をクリックしてください。 ブラウザバック等で戻ってしまうと二重決済が発生する場合がございます。

| 事前参加登録 決済確認                                                  |                    |
|--------------------------------------------------------------|--------------------|
| 完了をクリック後、すぐにクレジットカードによる決済が行れ<br>す。お申し込み内容に間違いが無いかご確認の上お進みくだる | つれま<br><u>≐</u> い。 |
| キャンセル 完了                                                     |                    |

⑩ 参加登録完了画面が表示されますと、申込完了となります。

完了時にメールが送信されますので、ご確認をお願いいたします。

- ※ 登録完了メールには、オンデマンド参加用の ID が記載されております。メールの保管をお願いします。
- ※ 「参加情報確認」をクリックすると、申込情報を確認できるとともに、請求書兼領収書の印刷が可能です。
- ※ 本画面にてブラウザバックを行わないようにお願いいたします。二重決済が発生する場合がございます。

| 事前参加登録完了                                                                                                    |                 |  |  |  |  |
|----------------------------------------------------------------------------------------------------|-----------------|--|--|--|--|
|                                                                                                    | 事前参加登録を受け付けました。 |  |  |  |  |
| <ul> <li>事前参加登録申込が完了しました。</li> <li>申込内容をご登録のメールアドレス宛に送信いたしました。</li> <li>system@orlsj.jp より完了メールが配信されます。※送信専用となります。</li> <li>メールの確認ができない場合は、一度、迷惑メールフィルターの設定や、</li> <li>迷惑メールフォルダなどの御確認をよろしくお願い申し上げます。</li> <li>領収書は、参加状況確認画面から印刷することができます。</li> <li>※ ブラウザの戻るボタンを使用しないでください。</li> <li>二重決済の原因となります。</li> </ul> |                 |  |  |  |  |
| お申し込み情報                                                                                                    |                 |  |  |  |  |
| お申込番号(ID)                                                                                                    | 0000001         |  |  |  |  |
| お申込時刻 2000-01-01 10:00:00                                                                                                    |                 |  |  |  |  |
| 開催一覧へ                                                                                                    | <b>国参加情報確認</b>  |  |  |  |  |